| x≣   | <b>5</b>           | ÷ . ک            |                                |                          |          |             |                           |        |        |                              |                         |
|------|--------------------|------------------|--------------------------------|--------------------------|----------|-------------|---------------------------|--------|--------|------------------------------|-------------------------|
| FILE | HOM                | IE IN            | SERT                           | PAGE LAY                 | out fo   | RMULAS      | DATA                      | REVIEW | VIEW   | IBM Conn                     | ections                 |
| From | From Fr<br>s Web T | om Fro<br>ext Sc | m Other<br>ources •<br>al Data | r Existing<br>Connection | g Refres | Connections | ections<br>erties<br>inks | 2. เม  | ų Data | Clear<br>Reapply<br>(ข้อมูล) | Text to FI<br>Columns F |
| A1   |                    |                  | 3 (                            | Click from               | n Text   |             |                           |        |        |                              |                         |
|      | А                  |                  | J                              |                          | II I CAL | E           | F                         | -      | G      | Н                            | I                       |
| 1    |                    |                  |                                |                          |          |             |                           |        |        |                              |                         |
| 2    |                    |                  |                                |                          |          |             |                           |        |        |                              |                         |
| 3    |                    |                  |                                |                          |          |             |                           |        |        |                              |                         |
| 4    |                    |                  |                                |                          |          |             |                           |        |        |                              |                         |
| 5    |                    |                  |                                |                          |          |             |                           |        |        |                              |                         |
| 6    |                    |                  |                                |                          |          |             |                           |        |        |                              |                         |
| 7    |                    |                  |                                |                          |          |             |                           |        |        |                              |                         |

## X∄ Import Text File ↑ 👢 « Data Import → New folder € Э -~ C Q Search New folder ≡= ■= ▼ ? Organize -New folder DISPATCH\_FORM\_20161001-20161 X Microsoft Excel 031\_20161016091327Z.csv **x** a, Microsoft Excel Comma Separate... 🌟 Favorites Desktop 🐌 Downloads 4. เลือกไฟล์ข้อมูลที่ต้องการนำเข้า laces 🖏 😹 Dropbox 👠 Google Drive 🝓 Homegroup 💐 This PC 🛓 Desktop Documents E Downloads J. 🐌 Music 5. Click Import File name: DISPATCH\_FORM\_20161001-20161031\_2 V Text Files (\*.prn;\*.txt;\*.csv) $\checkmark$ Tools 💌 Import Cancel

## 1. เปิดโปรแกรม Microsoft Excel ขึ้นมา

| Тех                                                                                                    | kt Import Wizard - Step 1 of 3                                                                                                    | < |
|----------------------------------------------------------------------------------------------------|----------------------------------------------------------------------------------------------------|---|
| The Text Wine the state is still the state of the state of the state o | Characters your data.                                                                                                    |   |
| Choose the file type that best describes your<br>Delimited - Characters such as cor<br>Fixed width - Fields are aligned in co                                                                                                    | <sub>data:</sub><br><sup>mmas or tabs s</sup> . 7. เลือกเป็น 874 : Thai (Windows)<br><sup>olumns with sol</sup>                                                                                                    |   |
| Start import at <u>r</u> ow: 1 File <u>c</u>                                                                                                    | origin: 874 : Thai (Windows)                                                                                                    | ~ |
| ☐ <u>M</u> y data has headers.                                                                                                    | ให้สังเกตตัวอักษรต้องแสดงเป็นภาษาไทย เท่านั้น                                                                                                    |   |
| Preview of file D:\fttp_58\Data Import\New fol     1 ธหัสของปฏิบัติการ (ระบบใช้) , วันที่เกิดเหตุ, เล.   2 "12-1-0PE-121120159100001", "'20   3 "12-1-0PE-121120159100003", "'20   4 "12-1-0PE-121120159100003", "'20   5 "12-1-0PE-121120159100005", "'20   6 "12-1-0PE-121120159100006", "'20                                                                                                    | Ider\DISPATCH_FORM_20161001-20161031_20161016091327Z.csv.   บทที่ปฏิบัติการ, ช่องทางการแจ้งเหตุ, ชื่อ/รหัสผู   016/10/01", "5910-1201-0001", "วิทยุสื่อสาร", "อาสา", "'155.475   016/10/01", "5910-1201-0002", "วิทยุสื่อสาร", "ดูนย์วัฒนะนนท์"   016/10/01", "5910-1201-0003", "1669", "ประชาชน", "'094-4786276"   016/10/01", "5910-1201-0005", "1669", "ญาติ", "'081-8052715", "7   016/10/01", "5910-1201-0005", "1669", "ญาติ", "'081-8052715", "7   016/10/01", "S910-1201-0005", "1669", "มระชาชน", "'0181-8052715", "7   016/10/01", "S910-1201-0005", "1669", "มระชาชน", "'094-4786276"   016/10/01", "S910-1201-0005", "1669", "ญาติ", "'081-8052715", "7   016/10/01", "S910-1201-0005", "1669", "ญาติ", "'081-8052715", "7   016/10/01", "S910-1201-005", "1669", "มระชาชน", "'155   016/10/01 "Satta Stata Stata S |   |
|                                                                                                    |                                                                                                    |   |
| Тех                                                                                                    | xt Import Wizard - Step 2 of 3                                                                                                    | × |
| Tex<br>This screen lets you set the delimiters your data<br>Delimiters 9. เลือก Comma<br>Tab 9. เลือก Comma<br>Treat consecutive<br>Comma Treat gualifier: "                                                                                                    | xt Import Wizard - Step 2 of 3 ? ว<br>a contains. You can see how your text is affected in the preview below.<br>re delimiters as one<br>                                                                                                    | × |
| Tex<br>This screen lets you set the delimiters your data<br>Delimiters 9. เลือก Comma<br>Treat consecutive<br>Comma<br>Space<br>Other:                                                                                                    | xt Import Wizard - Step 2 of 3 ?                                                                                                    | × |
| Tex<br>This screen lets you set the delimiters your data<br>Delimiters 9. เลือก Comma<br>Treat consecutive<br>Comma<br>Space<br>Other:<br>Data preview<br>Data preview<br>Năauaaulฏ์บัติการ (ระบบใช้) วันที่เกิดเพล เลขที่ป<br>12-1-OPE-121120159100001 2016/<br>12-1-OPE-121120159100005 2016/<br>12-1-OPE-121120159100005 2016/<br>12-1-OPE-121120159100005 2016/<br>12-1-OPE-121120159100005 2016/<br>2016/                                                                                                    | มันโทport Wizard - Step 2 of 3 ?   a contains. You can see how your text is affected in the preview below.   re delimiters as one   10. เลือก Double quote "   10. เลือก Double quote "   10. เลือก Double คุณายะ คุณย์วัฒนะนุมท์   10. เลือก รายายะ คุณายะ คุณย์วัฒนะนุมท์   10. เลือก รายายะ คุณายะ คุณย์วัฒนะนุมท์   10. เลือก รายายะ คุณย์วัฒนะนุมท์   10. เลือก รายายะ คุณย์วัฒนะนุมท์   10. โลย รายายะ คุณย์วัฒนะนุมท์   11. Next                                                                                                    | × |

|                                        |                                                    | Text Ir                      | mport Wi                          | zard - Ste                  | p 3 of 3             |                           | ?                                          | ×                      |
|----------------------------------------|----------------------------------------------------|------------------------------|-----------------------------------|-----------------------------|----------------------|---------------------------|--------------------------------------------|------------------------|
| This screen lets you s                 | elect each column                                  | and set the I                | Data Format.                      |                             |                      |                           |                                            |                        |
| Column data format                     | t                                                  |                              |                                   |                             |                      |                           |                                            |                        |
| General                                |                                                    | 'General' /                  | converts num                      | oric values to r            | numbers dat          | to values t               | a datas, and all remaini                   |                        |
| ◯ <u>T</u> ext                         |                                                    | values to t                  | text.                             | enc values to               | numbers, ua          | te values ti              | o dates, and an remain                     | ing                    |
| O <u>D</u> ate: DMY                    | ~                                                  |                              |                                   |                             | <u>A</u> dvanced     |                           |                                            |                        |
| O Do not import                        | column (skip)                                      |                              |                                   |                             |                      |                           |                                            |                        |
|                                        |                                                    |                              |                                   |                             |                      |                           |                                            |                        |
|                                        |                                                    |                              |                                   |                             |                      |                           |                                            |                        |
|                                        |                                                    |                              |                                   |                             |                      |                           |                                            |                        |
|                                        |                                                    |                              |                                   |                             |                      |                           |                                            |                        |
| Data <u>p</u> review                   |                                                    |                              |                                   |                             |                      |                           |                                            |                        |
|                                        |                                                    |                              |                                   |                             |                      |                           |                                            | _                      |
| <u>General</u><br>รหัสของปฏิบัติการ (ร | ะบบใช้) วันที่เกิดเข                               | General<br>ด เอขที่ปฏิบัติ   | Gene<br>โการ ช่องหางก             | eral<br>กรแจ้งเหตุ ชื่อ/    | Genera<br>รหัสผ้แจ   | 1                         | General                                    |                        |
| 12-1-OPE-12112                         | 0159100001                                         | 2016/10/                     | 01 5910                           | -1201-0001                  | วิทยุสื่อส           | าร อาส                    | n .                                        |                        |
| 12-1-OPE-12112<br>12-1-OPE-12112       | 0159100002<br>0159100003                           | '2016/10/<br>'2016/10/       | 01 5910<br>01 5910                | )-1201-0002<br>)-1201-0003  | วทยุสอส<br>1669      | าร ศูนย                   | วัฒนะนนท์<br>ประชาชน                       |                        |
| 12-1-OPE-12112                         | 0159100005                                         | 2016/10/                     | 01 5910                           | -1201-0005                  | 1669<br>57013        |                           | าดี                                        |                        |
| <                                      | 0139100006                                         | 2016/10/                     | 01 9910                           | -1201-0006                  | าหยุณ                | 12. Fir                   | nish                                       | >                      |
|                                        |                                                    |                              |                                   |                             |                      |                           |                                            |                        |
|                                        |                                                    |                              | Cancel                            | <                           | <u>B</u> ack         | Nex                       | t > <u>F</u> inis                          | h                      |
|                                        |                                                    |                              |                                   |                             |                      | -                         |                                            |                        |
|                                        |                                                    |                              | Impoi                             | rt Data                     |                      | ?                         | ×                                          |                        |
|                                        |                                                    |                              |                                   |                             |                      |                           |                                            |                        |
|                                        | Select how y                                       | ou want                      | to view th                        | is data in y                | our work             | book.                     |                                            |                        |
|                                        |                                                    | Table                        |                                   |                             |                      |                           |                                            |                        |
|                                        | II 🗌 🗌                                             | PivotTab                     | le Report                         |                             |                      |                           |                                            |                        |
|                                        |                                                    | DivetCha                     | +                                 |                             |                      |                           |                                            |                        |
|                                        |                                                    | PIVOLCIId                    | ii t                              |                             |                      |                           |                                            |                        |
|                                        |                                                    | Only Cre                     | ate Conne                         | ection                      |                      |                           |                                            |                        |
|                                        | Where do y                                         | ou want t                    | o put the                         | data?                       |                      |                           |                                            |                        |
|                                        | Exist                                              | ing work                     | sheet:                            |                             |                      |                           |                                            |                        |
|                                        | =\$/                                               | A\$1                         |                                   |                             |                      | -                         |                                            |                        |
|                                        |                                                    | worksho                      | ot                                |                             |                      |                           |                                            |                        |
|                                        | <u> </u>                                           | worksne                      | ei                                |                             |                      |                           |                                            |                        |
|                                        | 🗌 Add this                                         | data to t                    | he Data <u>N</u>                  | <u>1</u> odel               | .3. OK               |                           |                                            |                        |
|                                        |                                                    |                              |                                   | 1                           |                      |                           |                                            |                        |
|                                        | P <u>r</u> operti                                  | es                           | C                                 | ок                          |                      | Cancel                    |                                            |                        |
|                                        |                                                    |                              |                                   |                             |                      |                           |                                            |                        |
|                                        |                                                    |                              |                                   | /IEW/ IPM Con               | noctions             | Bo                        | ook1 - Excel                               |                        |
|                                        |                                                    | Connections                  |                                   | Clear                       |                      |                           |                                            |                        |
| From From From Other                   | Existing Refresh                                   | Properties                   | 2↓ <u>Ã Z</u><br>z Sort Fi        | Iter                        | Text to El           | → ■*⊟<br>ash Remov        | Data Consolidate \                         | What-If Rela           |
| Web Text Sources * C                   | Connections All -                                  | Edit Links                   | AV Solt                           | Advanced                    | d Columns F          | ill Duplicat              | es Validation • A                          | nalysis *              |
| Get External Data                      | Col                                                | mections                     | Sort                              |                             | <u>14. ผลลั</u>      | พธ์ที่ได้                 |                                            |                        |
| • : X V                                | Jx                                                 |                              |                                   |                             |                      |                           |                                            |                        |
| A B                                    | C                                                  | D                            | E                                 | F                           | G                    | H                         |                                            | e educarat i           |
| -OPE-121120159100001 2016/10           | พุ เสขทบฏบตการ ของท<br>/01 5910-1201-0001 วิทยสี่เ | เงการแข่งเหตุ ซิล<br>อศาร อา | <sub>ย/</sub> วทสมูแจงเหตุ<br>าสา | เทรดพท/ความถวทยุ<br>155.475 | ∍หส⊎าการนาสาคญ<br>25 | วหล IDC_Code<br>25เหลือง1 | การบระเมนศวามรุนแรง ณ ศูนยส่งการ<br>เหลือง | าเสมอาการ No<br>Trauma |
| -OPE-121120159100002 '2016/10          | /01 5910-1201-0002 วิทยุสี่                        | อสาร ศูร                     | นย์วัฒนะนนท์                      | '155.475                    | 21                   | 21เหลือง3                 | เหลือง                                     | Trauma                 |
| -OPE-121120159100003 '2016/10          | /01 5910-1201-0003                                 | 1669 ป <sup>.</sup>          | ระชาชน                            | '094-4786276                | 16                   | 16เหลือง5                 | เหลือง                                     | Non-Trauma             |
| -OPE-121120159100005 2016/10           | /01 5910-1201-0005<br>/01 5910-1201-0006 วิทยสี่:  | 1669 ญ<br>อสาร จา            | าต<br>มท.อาสา                     | '081-8052715<br>'155.475    | 7                    | 7เหลือง1<br>25เหลือง1     | เหลอง                                      | Non-Trauma             |
| -OPE-121120159100004 2016/10           | /01 5910-1201-0004 Might                           | 1669 ญ                       | าดิ                               | 086-5185900                 | 17                   | 17เหลือง4                 | เหลือง                                     | Non-Trauma             |
| -OPE-121120159100007 2016/10           | /01 5910-1201-0007                                 | 1669 លូ                      | าติ                               | '086-9858241                | 18                   | 18เหลือง1                 | เหลือง                                     | Non-Trauma             |
| L-OPE-121120159100008 2016/10          | /01 5910-1201-0008                                 | 1669 W                       | ลเมืองดี                          | 085-1223592                 | 25                   | 25เหลือง1<br>รเหลืองว     | เหลือง                                     | Trauma                 |
| -UPE-121120159100009  2016/10          | /01 5910-1201-0009                                 | 1669 ស្ល                     | 191                               | 081-8045354                 | 5                    | วเทตอง2                   | INGEN                                      | Non-Trauma             |
| OPE-121120159100010 2016/10            | /01 5910-1201-0010                                 | 1669 01                      | าติ                               | 086-1448782                 | 24                   | 24เขียว2                  | เขียว                                      | Trauma                 |